### DPS Online registration Move.Mil

www.move.mil/tutorials/create-a-shipment

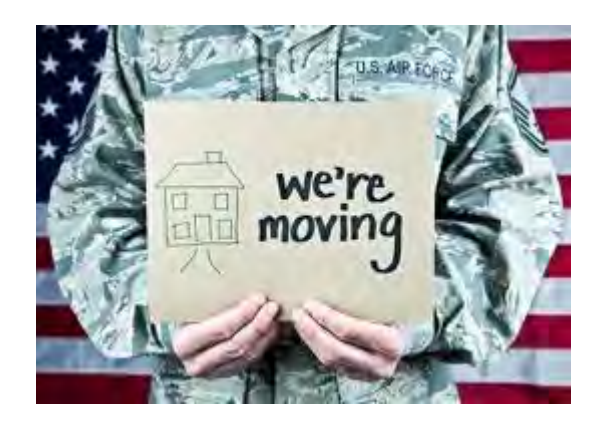

#### Creating a new shipment

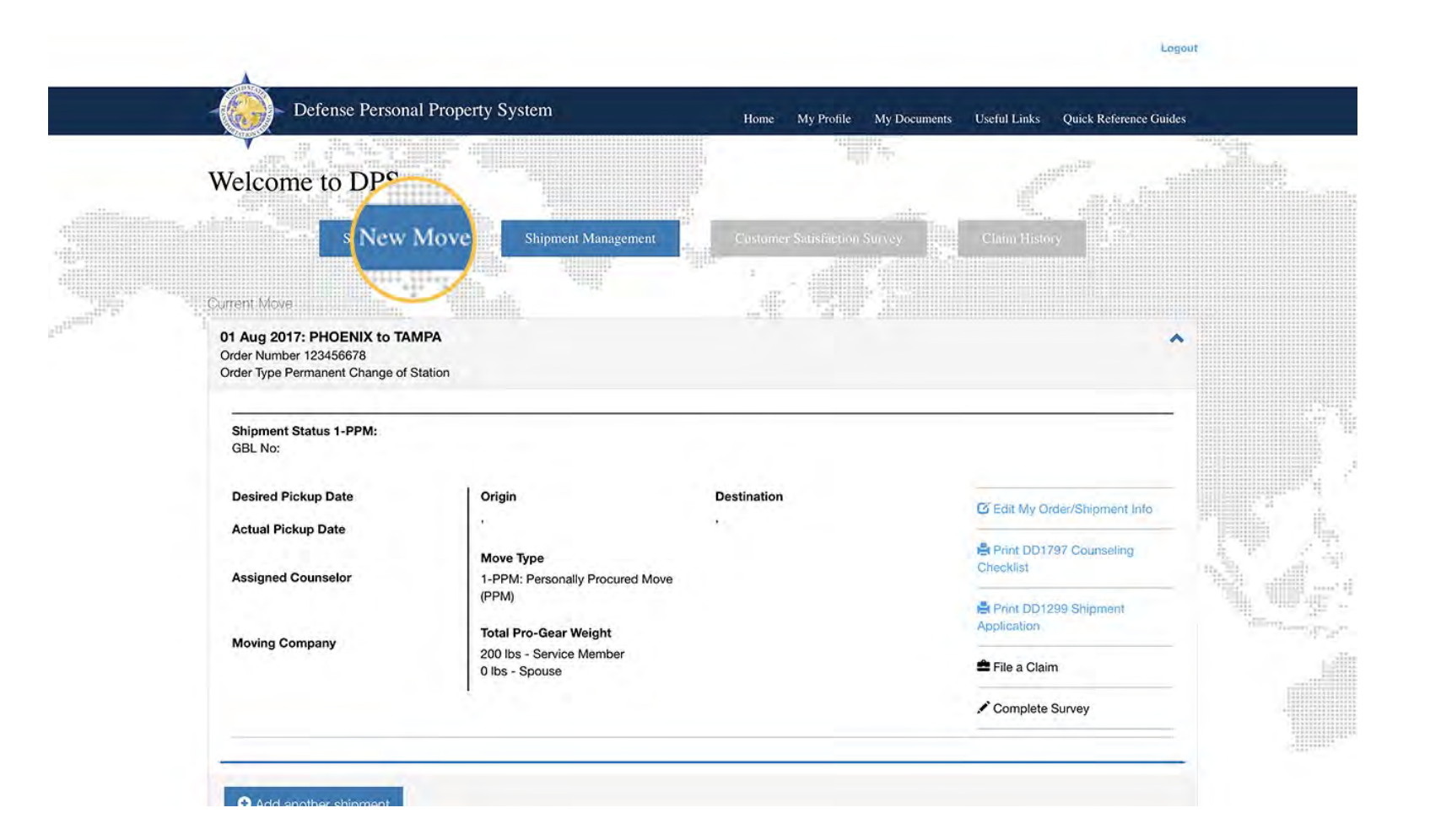

### Creating or updating your customer profile

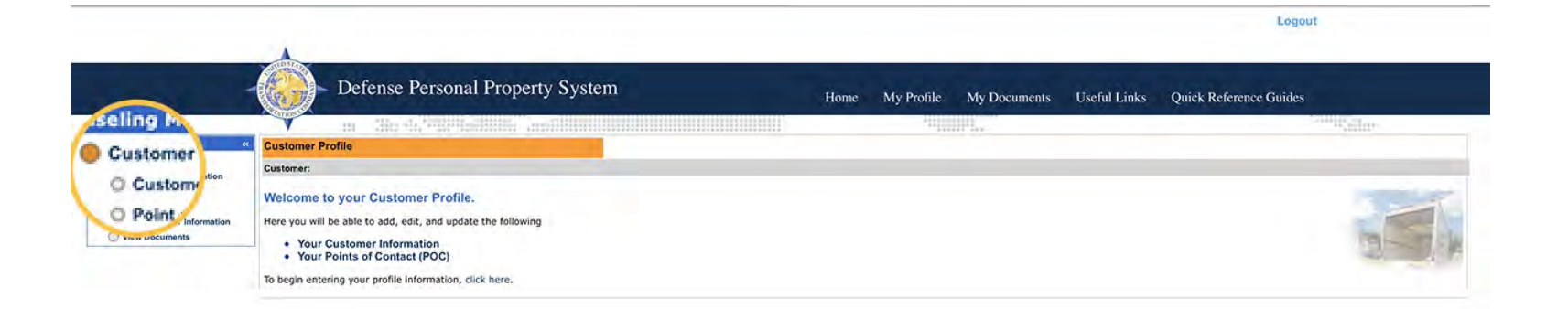

### Update or create all personal information

\*Make sure to use a personal email that you have access to 24/7 on this page\*

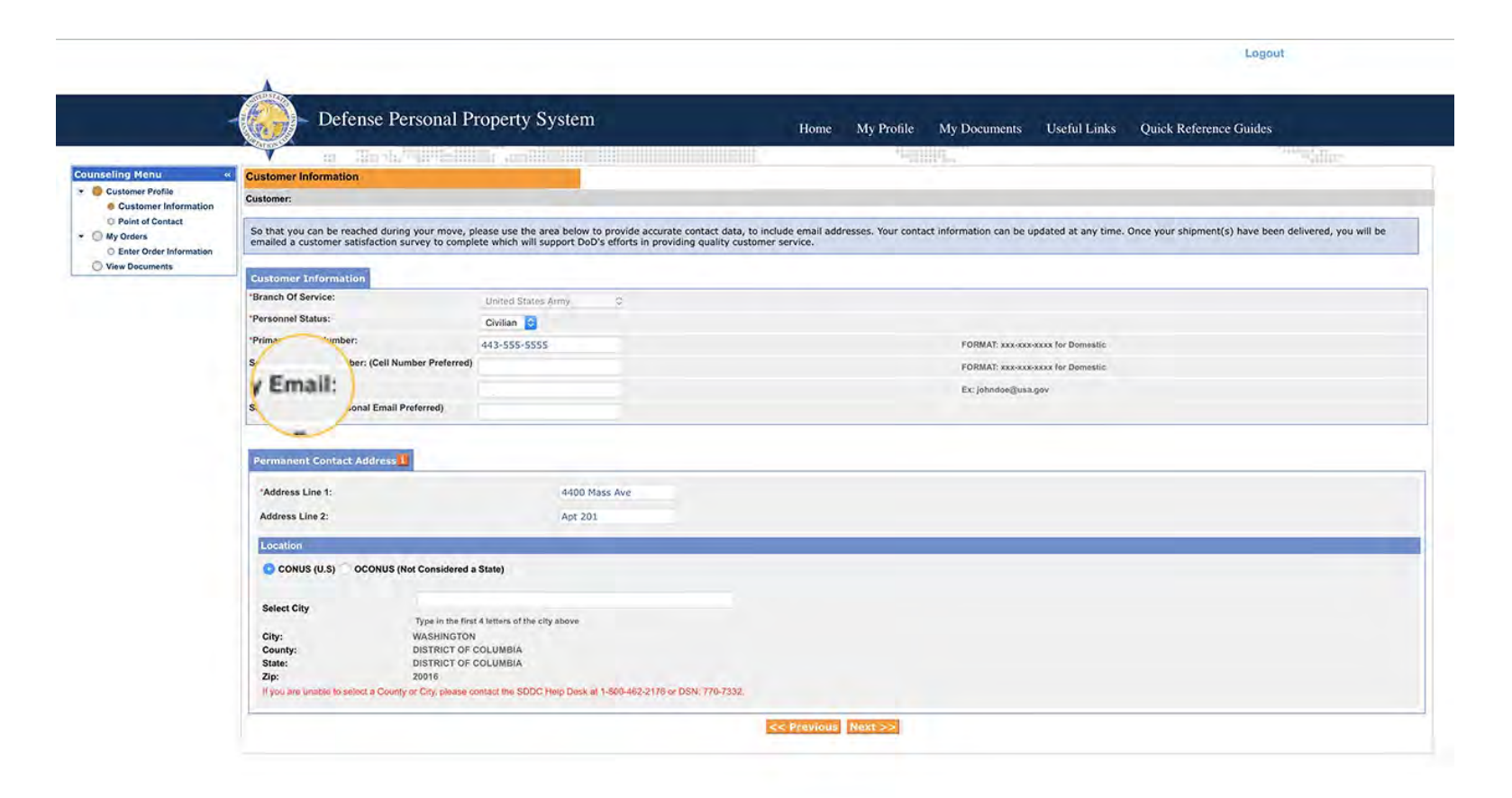

# Adding an Alt POC for releasing or receiving agent purposes

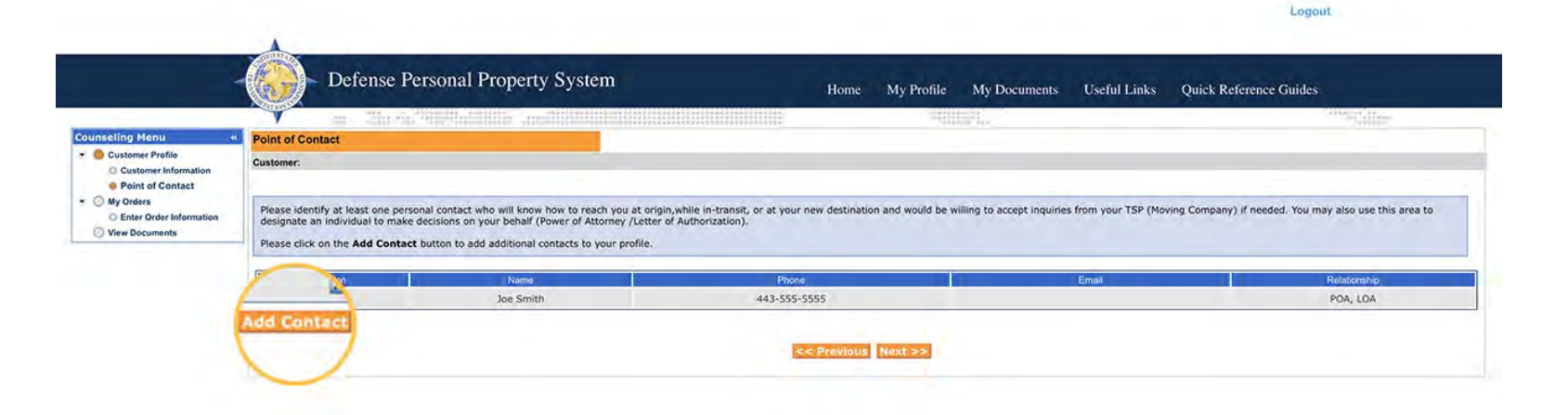

#### Start inputting your current order information

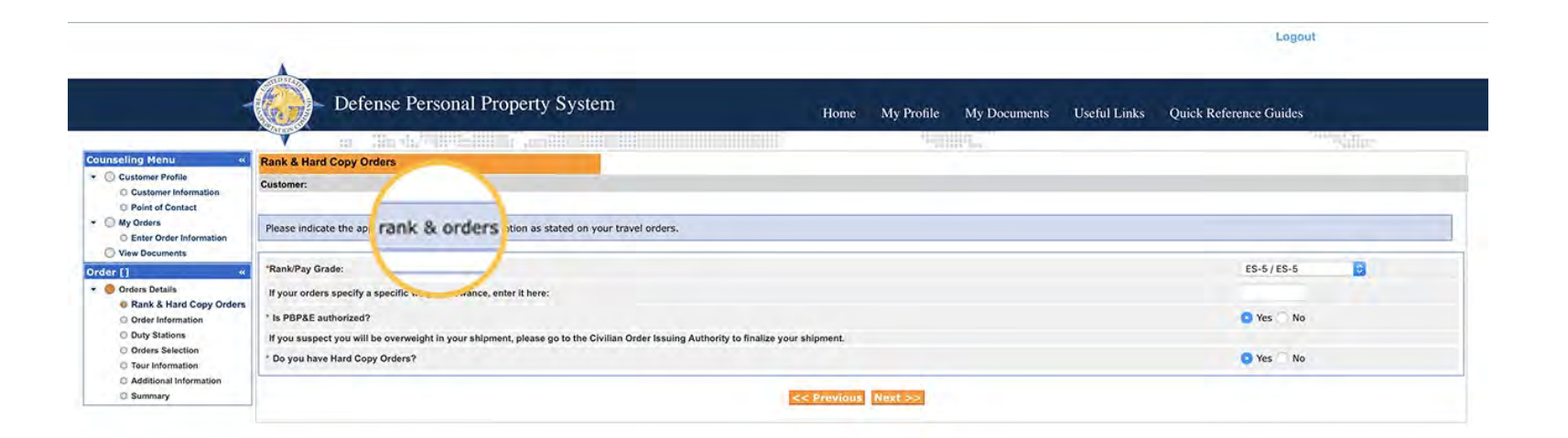

# Update your current duty station and new duty station.

\*if separating or retiring you can use the city and state you are locating to in the new duty station field\*

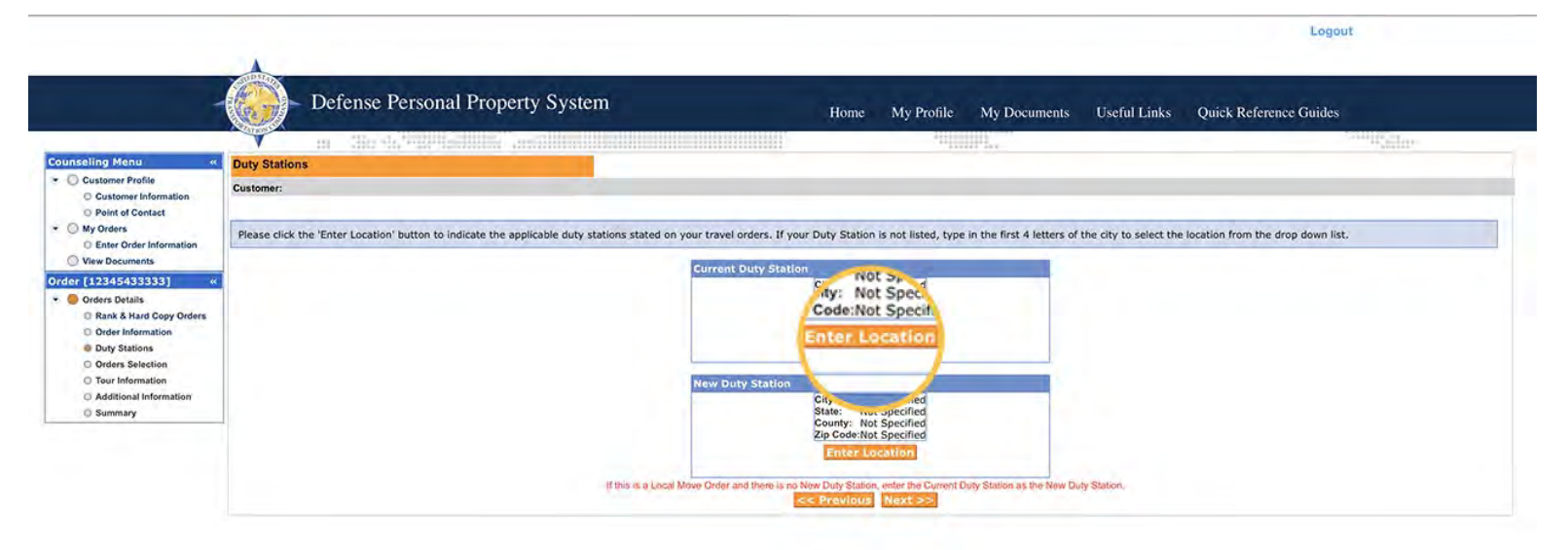

#### Upload a copy of your current orders

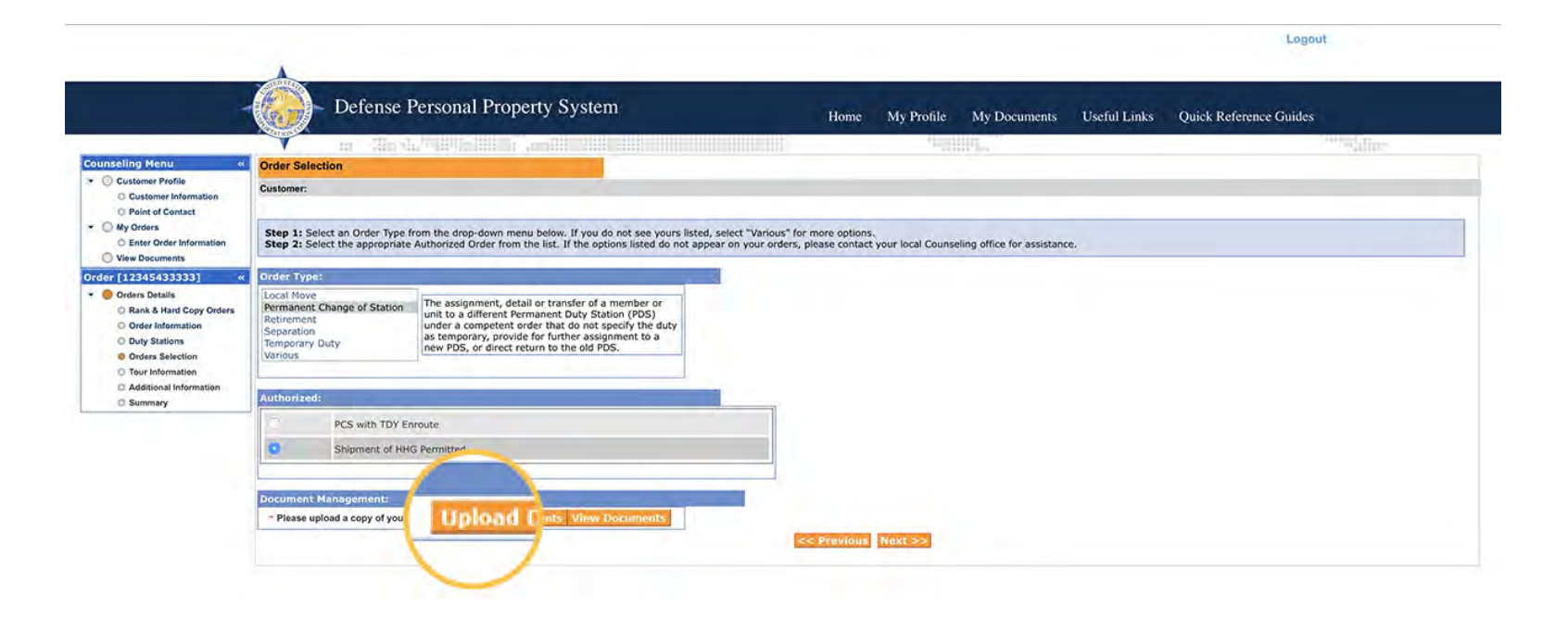

#### Complete the upload

\*if you are having trouble please contact the DPS helpdesk at 1-800-462-2176\*

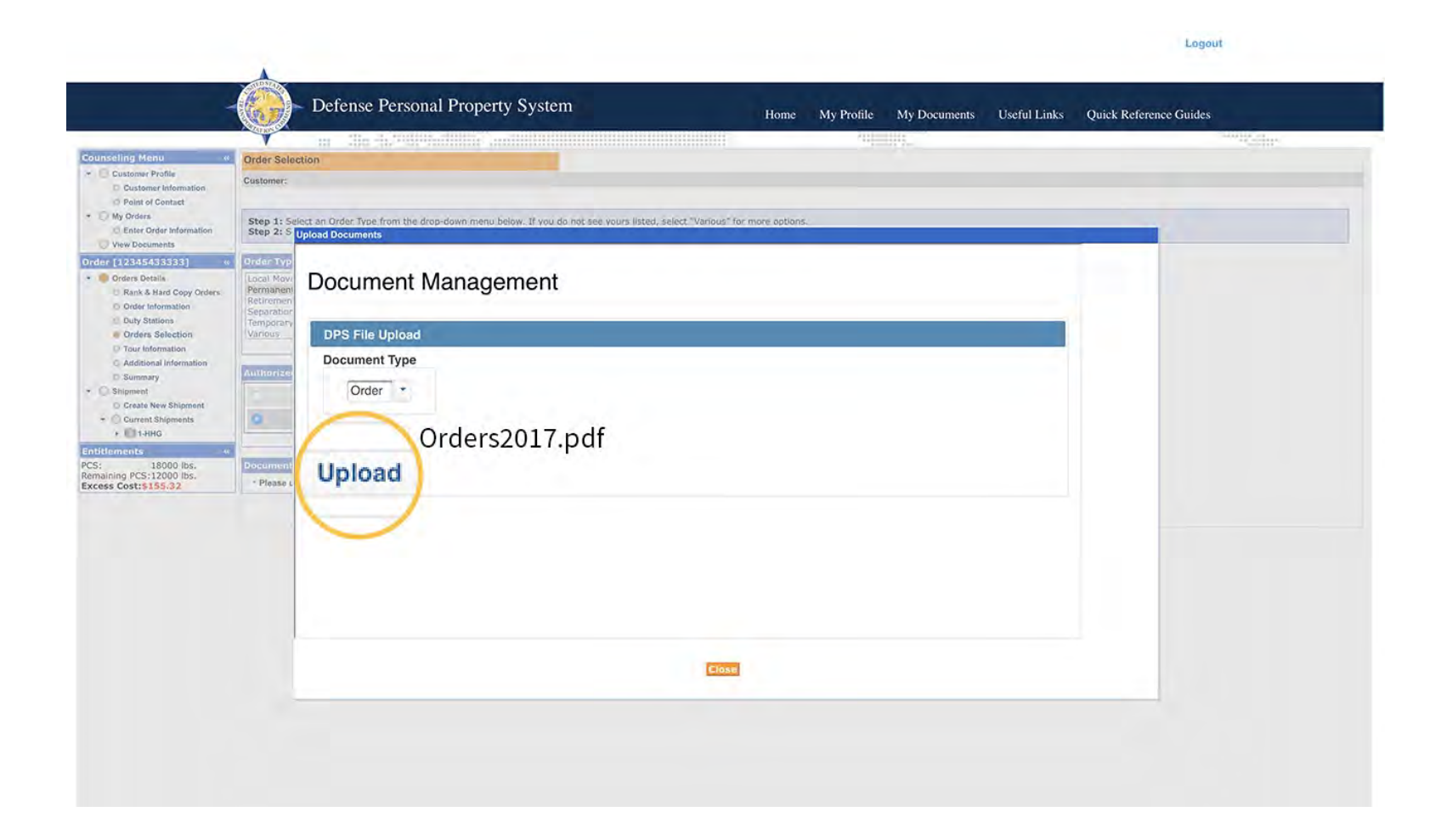

# Start inputting your new tour/duty station information to include dependent status

|                                                                                                    |                                   |                                                     |             |                                |              |              | Logou                  | t                                                                                                    |
|----------------------------------------------------------------------------------------------------|-----------------------------------|-----------------------------------------------------|-------------|--------------------------------|--------------|--------------|------------------------|----------------------------------------------------------------------------------------------------|
| 4                                                                                                    | Defense F                         | Personal Property System                            | Home        | My Profile                     | My Documents | Useful Links | Quick Reference Guides |                                                                                                    |
| ling Manu //                                                                                                    | in ille fi                        | te and the second second                            |             | soften (                       | 111.         |              |                        | And a state of the second second seco |
| ustomer Profile Customer Information Point of Contact                                                                                | Customer:                         |                                                     |             |                                |              |              |                        |                                                                                                    |
| Ny Orders                                                                                                    | Please indicate the applicable of | orders information as stated on your travel orders. |             |                                |              |              |                        |                                                                                                    |
| [12345433333] «                                                                                                    | New Dut                           |                                                     |             | Culver City, CA<br>29-Dec-2017 |              |              |                        |                                                                                                    |
| Rank & Hard Copy Orders     Order Information     Duty Stations     Orders Selection     Tour Information     Additional Information | Dependents?                       | Spouse if Applicable)                               | << Previous | Next >>                        |              |              | S Yes 🔐 No             |                                                                                                    |
| > Summary<br>hipment<br>) Create New Shipment<br>) Current Shipments                                                                 |                                   |                                                     |             |                                |              |              |                        |                                                                                                    |
| 18000 lbs.<br>ning PCS:12000 lbs.<br>s Cost:\$155.32                                                                                 |                                   |                                                     |             |                                |              |              |                        |                                                                                                    |

## Check radio buttons for any applicable items such as motorcycle, RV etc

\*If you are entitled per your orders to ship a POV you will still check "no", this is done outside of the Move.Mil system. Please go to www.Pcsmypov.com to learn more about shipment of POV's\*

| Defense Personal Property System                                     | Home My Profile                                                                                                    | My Documents                                                                                                    | Useful Links                                                                                                    | Quick Reference Guides                                                                                                    |
|----------------------------------------------------------------------|----------------------------------------------------------------------------------------------------|----------------------------------------------------------------------------------------------------|----------------------------------------------------------------------------------------------------|----------------------------------------------------------------------------------------------------|
|                                                                      | 203                                                                                                    |                                                                                                    |                                                                                                    | The second second secon |
| Additional Information                                               |                                                                                                    |                                                                                                    |                                                                                                    |                                                                                                    |
| Customer:                                                            |                                                                                                    |                                                                                                    |                                                                                                    |                                                                                                    |
|                                                                      |                                                                                                    |                                                                                                    |                                                                                                    |                                                                                                    |
| Based on the information of the following will apply to              | your upcoming move.                                                                                                    |                                                                                                    |                                                                                                    |                                                                                                    |
| Orders Add                                                           |                                                                                                    |                                                                                                    |                                                                                                    |                                                                                                    |
| Are You S a POV?                                                     |                                                                                                    |                                                                                                    |                                                                                                    | Yes No                                                                                                    |
| · Are You S                                                          |                                                                                                    |                                                                                                    |                                                                                                    | Yes No                                                                                                    |
| Motorcycle?                                                          |                                                                                                    |                                                                                                    |                                                                                                    | Yes O No                                                                                                    |
| A Are You Shinak                                                     |                                                                                                    |                                                                                                    |                                                                                                    | Ves C Ma                                                                                                    |
|                                                                      |                                                                                                    |                                                                                                    |                                                                                                    |                                                                                                    |
| Do you currently have items in Non-Temporary Storage(NTS)?           |                                                                                                    |                                                                                                    |                                                                                                    | tes 😈 No                                                                                                    |
| Orders Specific Questions                                            |                                                                                                    |                                                                                                    |                                                                                                    |                                                                                                    |
| * Will you be storing your Household Goods instead of shipping them? |                                                                                                    |                                                                                                    |                                                                                                    | 🗋 Yes 😋 No 🛄                                                                                                    |
|                                                                      | Previous Next >>                                                                                                    |                                                                                                    |                                                                                                    |                                                                                                    |
|                                                                      | Defense Personal Property System  Additional Information Customer:  Based on the informet in the provided on previous screens, please indicate if any of the following will apply to Orders Add POV?  Are You Sh Motorcycle?  Are You Shippin:  Torders Specific Questions  Will you be storing your Household Goods instead of shipping them? | Defense Personal Property System       My Profile         Additional Information       Image: Customer:         Based on the information in the information in | Defense Personal Property System       My Profile       My Documents         Additional Information       Home       My Profile       My Documents         Based on the informetion       Home       Home       My Profile       My Documents         Orders Add       POV?       Are You S       Home       Home       Home       Home       My Documents         • Are You S       Motorcycle?       Are You S       Hotorcycle?       Home       Home </td <td>Defense Personal Property System       Home       My Profile       My Documents       Useful Links         Additional Information       Image: Image: Im</td> | Defense Personal Property System       Home       My Profile       My Documents       Useful Links         Additional Information       Image: Image: Im                                                                                                    |

# Entitlement summary page. Please review before going to next screen.

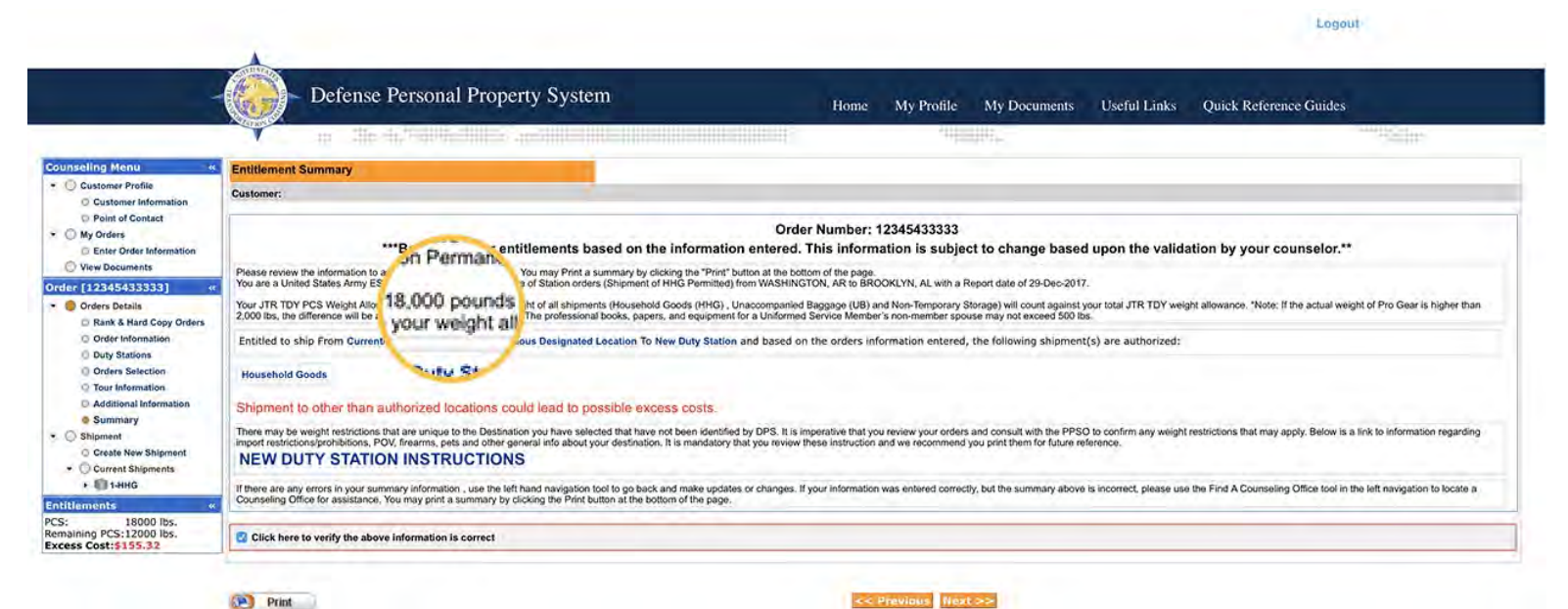

### Selecting HHG as your mode of shipment

\*if you are submitting a PPM (DITY) you will need to select yes after selecting HHG, if you are submitting a HHG shipment please select the "no" radio button and click next\*

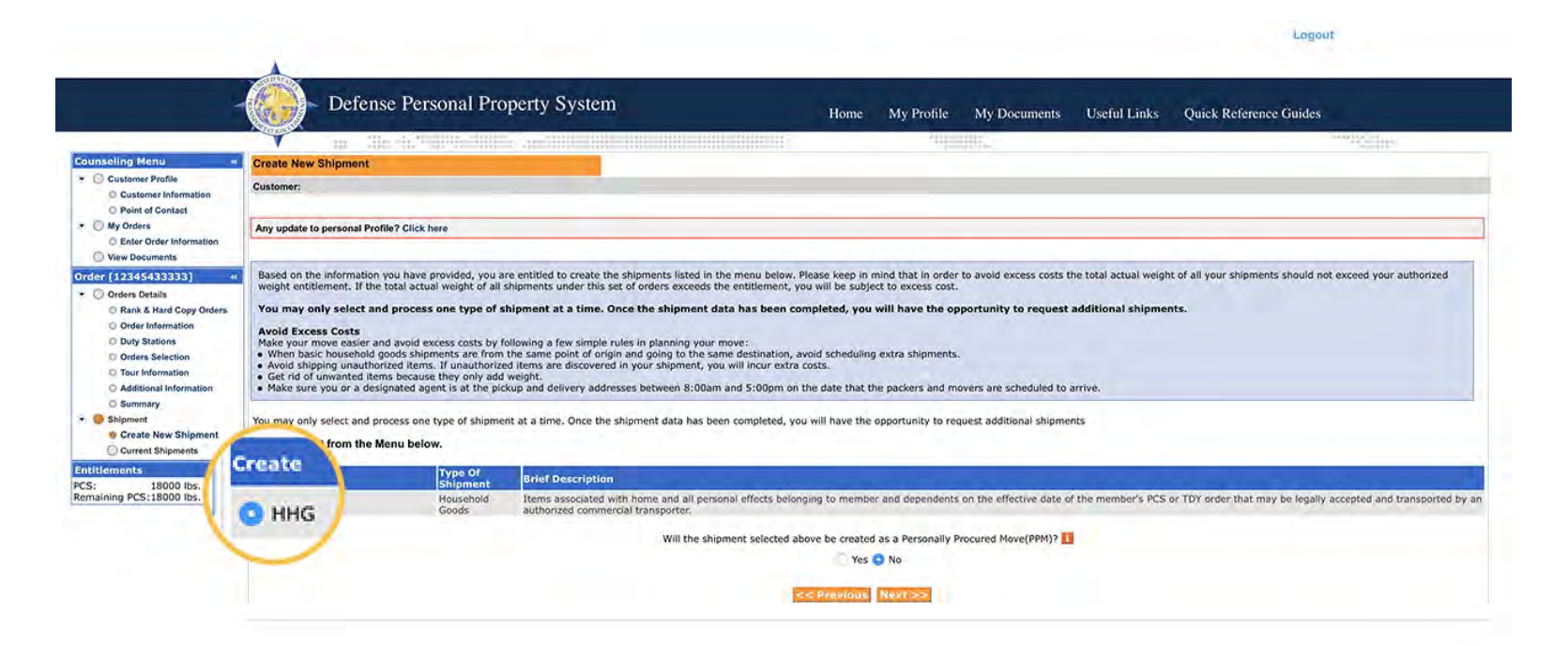

### **HHG** shipping information

\*please read and review before selecting next screen\*

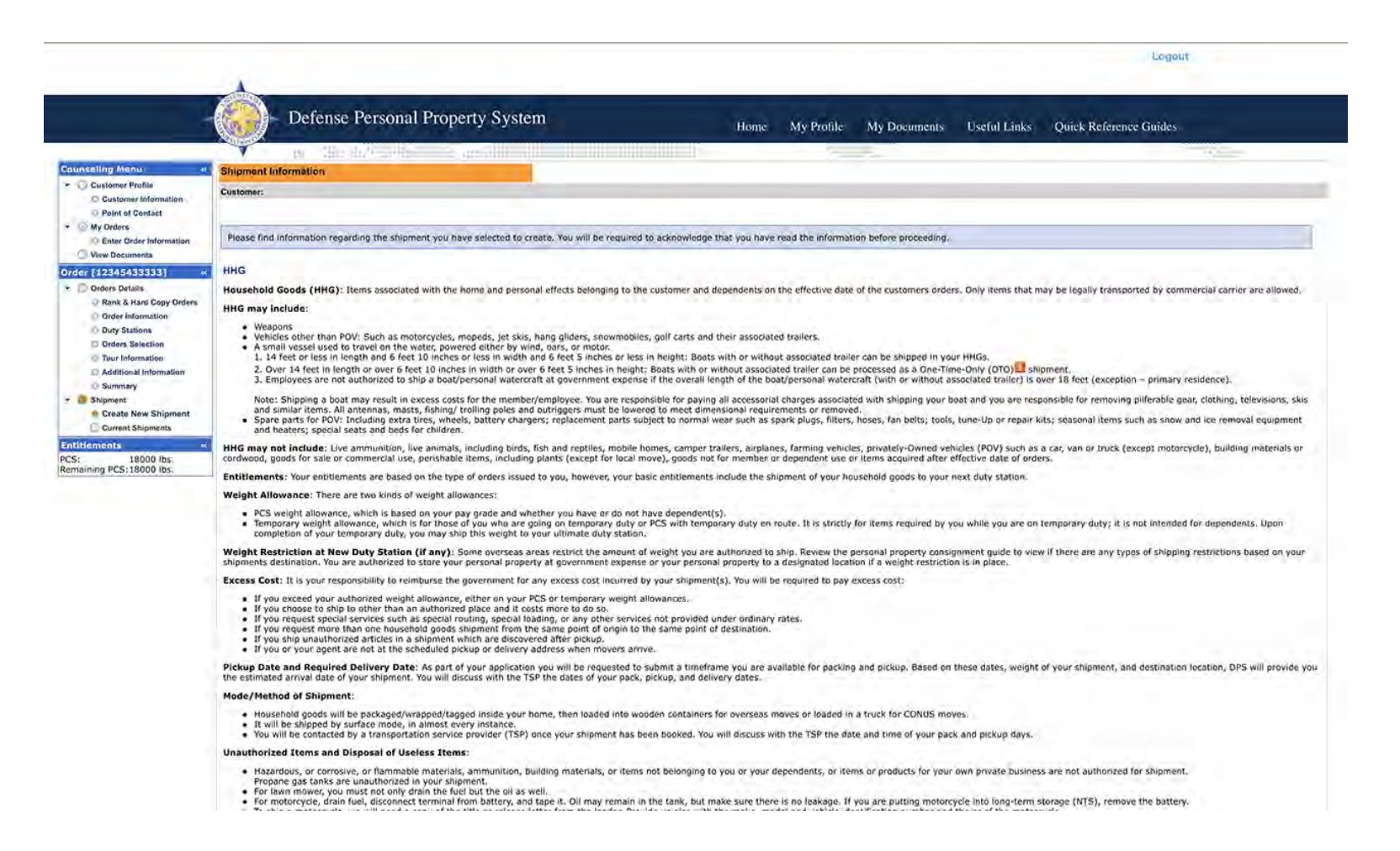

# Selecting a Pick up date and inputting your pick up/delivery address

\*if you do not know or have a delivery address you can you "Temp Storage" and your new unit as the address temporarily\*

| A                                                                                                    |                                                                                                    | · Approximation                                                                                                    |                             |                                                                                                    |                                                                                                    |                                                                                                    | 111                                      | My Documents                                     | Useful Links                                  | Quick Refer                     | .nee Guides    |           |
|----------------------------------------------------------------------------------------------------|----------------------------------------------------------------------------------------------------|----------------------------------------------------------------------------------------------------|-----------------------------|----------------------------------------------------------------------------------------------------|----------------------------------------------------------------------------------------------------|----------------------------------------------------------------------------------------------------|------------------------------------------|--------------------------------------------------|-----------------------------------------------|---------------------------------|----------------|-----------|
| « P                                                                                                    | Pickup and Delivery                                                                                                    | Call, Coltra Thirds                                                                                                    | -111                        |                                                                                                    |                                                                                                    |                                                                                                    |                                          |                                                  |                                               |                                 |                | ACTIVITY. |
| mation                                                                                                    | Customer:                                                                                                    |                                                                                                    |                             |                                                                                                    |                                                                                                    |                                                                                                    |                                          |                                                  |                                               |                                 |                |           |
| ormation                                                                                                    | Please enter the dates for you                                                                                                    | ur move. The dates you er                                                                                                    | ter her                     | e are only a request. Your actu                                                                                                    | ual pack and pickup dates                                                                                                    | will be ba                                                                                                    | ased on the availa                       | bility of the Transport                          | ation Service Provide                         | to handle your shi              | pment.         |           |
| 3] « <sup>1</sup>                                                                                                | Is this a Land                                                                                                    |                                                                                                    | Yes                         | 🖸 No 🚺                                                                                                    |                                                                                                    |                                                                                                    |                                          |                                                  |                                               |                                 |                |           |
|                                                                                                    |                                                                                                    |                                                                                                    |                             |                                                                                                    |                                                                                                    |                                                                                                    |                                          |                                                  |                                               |                                 |                |           |
| ion                                                                                                    | Pickup Date                                                                                                    | 22-Dec-2017                                                                                                    | 1 .                         | Desired Delivery Date                                                                                                    | 26-Dec-2017                                                                                                    |                                                                                                    |                                          |                                                  |                                               |                                 |                |           |
| mation C<br>a<br>pment                                                                                           | Click any th<br>and/or orization<br>To add an address to your list                                                                                                    | ne list of addresses or add<br>n if applicable. You will also<br>t click on the 😂 ; enter                                                                                                    | an Add<br>be abl            | ress. From your address list se<br>le to indicate if you have additi<br>ress information and select 'Sa                                                                                         | elect your primary pickup<br>ional pickup or delivery lo<br>ave Address'.                                                                                                    | and delivications ar                                                                                                    | ery address and s<br>nd if you are using | elect the name of the<br>g a releasing and rece  | person acting on you<br>ving agent for your s | r behalf with a Pow<br>hipment. | er of Attorney |           |
| mation 2<br>a<br>pment<br>ints P<br>& Delivery                                                                   | Click say th<br>and/or orization<br>To add an address to your list<br>Pickup & Delivery                                                                                 | te list of addresses or add<br>if applicable. You will also<br>t click on the 😂 ; enter<br>123 Main Street<br>ALEXANDRIA, VA 22311                                                                                                    | an Add<br>be abl            | ress. From your address list se<br>le to indicate if you have additi<br>rress information and select 'Sa<br>"Authorized Delivery                                                                | elect your primary pickup<br>ional pickup or delivery lo<br>ave Address'.<br>3073 US-1<br>33                                                                                                    | and delive                                                                                                    | ery address and s<br>nd if you are using | select the name of the<br>g a releasing and rece | person acting on you<br>ving agent for your s | r behalf with a Pow<br>hipment. | er of Attorney |           |
| ation a<br>ment<br>tis P<br>S Delivery<br>al Rems<br>p<br>bilities                                               | Cilco any th<br>and/or orization<br>To add an address to your list<br>Pickup & Delivery<br>*Authorized Pickup Address                                                   | e list of addresses or add<br>If applicable. You will also<br>c click on the C : enter<br>123 Main Street<br>ALEXANDRIA, VA 22311<br>202-855-5555                                                                                                    | an Add<br>be abl<br>the add | Iress. From your address list se<br>to indicate if you have additi<br>Iress information and select 'Sa<br>'Authorized Delivery<br>Address                                                       | elect your primary pickup<br>ional pickup or delivery lo<br>ave Address'.<br>3073 u.S-1<br>33<br>AUGUSTA, GA 30906<br>202-555-555                                                                                             | and delivications ar                                                                                                    | ery address and s                        | telect the name of the<br>g a releasing and rece | person acting on you                          | r behalf with a Pow             | er of Attorney |           |
| nation (a<br>ment<br>tts ()<br>8 Delivery<br>al Rems ()<br>ng Office ()<br>55.                                   | Cilco on y th<br>and/or orization<br>To add an address to your list<br>Pickup & Delivery<br>"Authorized Pickup Address<br>"Requested Pickup Address                     | e list of addresses or add<br>if applicable. You will also<br>c click on the C is a constrained<br>in the constraint of the constraint<br>in the constraint of the constraint<br>in the constraint of the constraint<br>in the constraint of the constraint<br>in the constraint of the constraint<br>in the constraint of the constraint<br>in the constraint of the constraint<br>in the constraint of the constraint of the constraint<br>in the constraint of the constraint of the constraint of the<br>constraint of the constraint of the constraint of the constraint of the<br>constraint of the constraint of the const | an Add<br>be abl<br>the add | ress. From your address list se<br>le to indicate if you have additi<br>ress information and select 'Sa<br>'Authorized Delivery<br>Address<br>'Requested Delivery Address                       | elect your primary pickup<br>ional pickup or delivery lo<br>ave Address'.<br>3073 US-1<br>33<br>AUGUSTA GA 30906<br>202-555-5555                                                                                              | and deliving and deliving and d | ery address and a                        | select the name of the<br>g a releasing and rece | person acting on you<br>ving agent for your s | r behalf with a Pow             | er of Attorney |           |
| mation a<br>mation a<br>pment nts P<br>& Delivery-<br>sailtems ,<br>ing sibilities<br>y ing Office<br>bs. 3<br>1 | Cilco any th<br>and/or orization<br>To add an address to your list<br>Pickup & Delivery<br>"Authorized Pickup Address<br>"Requested Pickup Address<br>Power of Attorney | e list of addresses or add<br>if applicable. You will also<br>c click on the C is a constrained<br>at the constraint of the constraint<br>at EXANDERA VA 22311<br>202-555-555<br>123 Mam Street<br>ALEXANDERA VA 22311<br>202-555-555<br>36lect from below                                                                                                    | an Add<br>be abl<br>the add | Iress. From your address list se<br>le to indicate if you have additi<br>ress information and select 'Sa<br>"Authorized Delivery<br>Address<br>"Requested Delivery Address<br>Power of Attorney | elect your primary pickup<br>ional pickup or delivery lo<br>ave Address'.<br>2073 US-1<br>33<br>AUGUSTA GA 30906<br>202-555-5555<br>3073 US-1<br>33<br>AUGUSTA GA 30906<br>202-655-5555<br>Select from below                  | and delivications ar                                                                                                    | ery address and a                        | select the name of the<br>g a releasing and rece | person acting on you<br>ving agent for your s | r behalf with a Pow             | er of Attorney |           |
| mation a<br>prenet ints p<br>& Delivery<br>sailtems is<br>ing sibilities<br>by<br>ing Office v<br>bs. s<br>bs. s | Cilco any th<br>and/or orization<br>To add an address to your list<br>Pickup & Dalivery<br>*Authorized Pickup Address<br>*Requested Pickup Address<br>Power of Attorney | e list of addresses or add<br>if applicable. You will also<br>c click on the C is enter<br>123 Main Street<br>ALEXANDRIA, VA 22311<br>202-555-5555<br>123 Main Street<br>ALEXANDRIA, VA 22311<br>202-555-5555                                                                                                    | an Add<br>b be abl          | Iress. From your address list se<br>to indicate if you have additi<br>Iress information and select 'Sa<br>"Authorized Delivery<br>Address<br>"Requested Delivery Address<br>Power of Attorney   | elect your primary pickup<br>ional pickup or delivery lo<br>ave Address'.<br>3073 US-1<br>33<br>AUGUSTA GA 30906<br>202-55555<br>3073 US-1<br>33<br>AUGUSTA GA 30906<br>202-5555<br>Select from below<br>de Smöt<br>443-55555 | and delivications and delivications and delivica | rery address and a                       | select the name of the<br>g a releasing and rece | person acting on you<br>ving agent for your s | r behalf with a Pow             | er of Attorney |           |

#### Placing an estimated weight.

\*a good rule of thumb to go by is using 1,000lbs per fully furnished room as a base estimate\*

|                                                                  | Defense Person                                                                                               | ai Property System                                                                                                    | - 1                                        | Home                       | My Profile                              | My Documents Useful Links Quick Refer                                                                           | ence Guides |  |
|------------------------------------------------------------------|----------------------------------------------------------------------------------------------------|----------------------------------------------------------------------------------------------------|--------------------------------------------|----------------------------|-----------------------------------------|----------------------------------------------------------------------------------------------------|-------------|--|
| na Manu 🦷                                                        | to Han Mar Hall                                                                                              |                                                                                                    |                                            |                            |                                         |                                                                                                    |             |  |
| Customer Profile Customer Information Point of Contact My Orders | Basic mo                                                                                                    |                                                                                                    |                                            |                            |                                         |                                                                                                    |             |  |
|                                                                  | Customer:                                                                                                    |                                                                                                    |                                            |                            |                                         |                                                                                                    |             |  |
|                                                                  | Pleas mation about y                                                                                         | Please mation about your chipment                                                                                           |                                            |                            |                                         |                                                                                                    |             |  |
| Order Information                                                |                                                                                                    |                                                                                                    |                                            |                            |                                         |                                                                                                    |             |  |
| 54333331 4                                                       | shat Weights De                                                                                              | stination Shipping Information (from Consignment Guide)                                                                     |                                            |                            |                                         |                                                                                                    |             |  |
| Jetails                                                          | 'Tot of your hous                                                                                            | ehold goods                                                                                                    |                                            | 8,000                      |                                         | Weight Estimator Form                                                                                           |             |  |
| & Hard Copy Orders                                               | Estima ated PBP&E [Pro Ges                                                                                   | tnat are being snipped.<br>Ir]                                                                                              |                                            | 2.000                      |                                         | How will PBP&E affect my household goods weight?                                                                |             |  |
| Enter Rank Inform                                                | ation i.e. enter the portion of total estimated weight                                                       | that is Pro Gearj                                                                                                    |                                            |                            |                                         |                                                                                                    |             |  |
| s Selection                                                      | Special Items included in shipment                                                                           |                                                                                                    |                                            |                            |                                         |                                                                                                    |             |  |
| onal Information                                                 | Grandfather clock                                                                                            | Shrunk/Large wall unit                                                                                                    | Plasma TV                                  |                            |                                         | Gas-powered equipment                                                                                           |             |  |
| ary                                                              | SpalJacuzzi                                                                                                  | Piano                                                                                                    | Shed                                       |                            |                                         | High value items                                                                                                |             |  |
| New Shipment                                                     | Alcoholic beverages                                                                                          | Front load washer/dryer                                                                                                    |                                            |                            |                                         |                                                                                                    |             |  |
| nt Shipments                                                     | Utility trailer                                                                                              |                                                                                                    |                                            |                            |                                         |                                                                                                    |             |  |
| Pickup & Delivery<br>Basic                                       | Note: Only utility trailers of a single-axle v<br>shipped as part of your HHG. Side rails or<br>detachable). | with an overall length of no more than 12 feet (from rear to<br>the body of the trailer must not be higher than 28 inches ( | o trailer hitch); wit<br>unless detachable | h or withou<br>) and the n | ut tilt beds and no<br>amp/gate for the | wider than 8 feet (outside tire to outside tire) can be<br>utility trailer cannot be higher than 4 feet (unless |             |  |
| Additional Items                                                 | Additional Information                                                                                       |                                                                                                    |                                            |                            |                                         |                                                                                                    |             |  |
| Responsibilities                                                 |                                                                                                    |                                                                                                    | -                                          |                            |                                         |                                                                                                    |             |  |
| Summary<br>Counseling Office                                     |                                                                                                    |                                                                                                    |                                            |                            |                                         |                                                                                                    |             |  |
| Submit                                                           | Are there any other articles of extra ordinal                                                                | ry dimensions or unusual types of items included in your shipn                                                              | nent? (E.g.                                |                            |                                         |                                                                                                    |             |  |
| *                                                                | Jerakij                                                                                                    |                                                                                                    |                                            |                            |                                         |                                                                                                    |             |  |
| 18000 lbs.                                                       |                                                                                                    |                                                                                                    |                                            |                            |                                         | 250                                                                                                    |             |  |

### Adding weapons to your shipment

\*if applicable and authorized per your new duty location\*

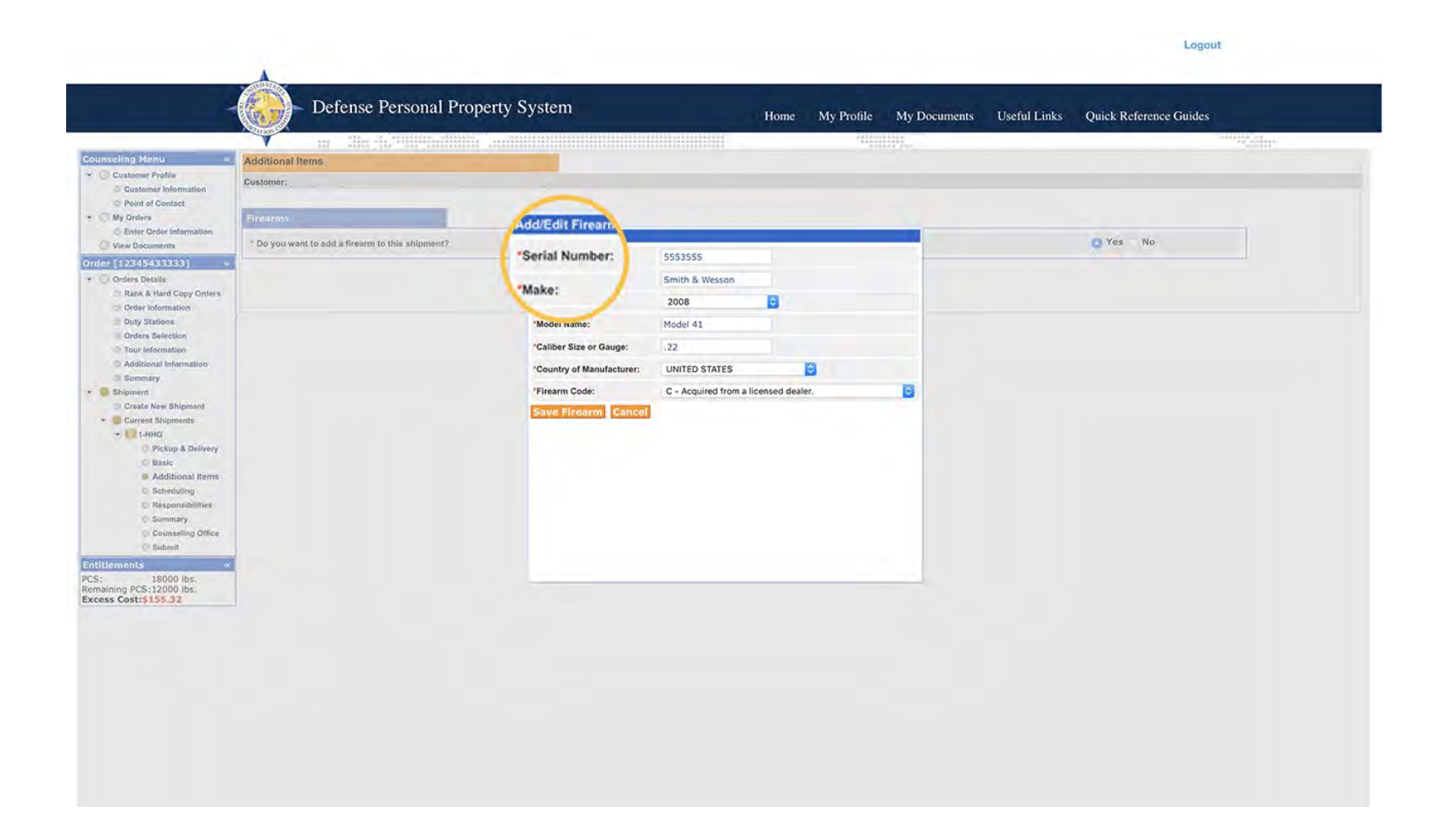

# Requesting a direct delivery and a specific carrier request

\*the carrier accommodation is not a guarantee\*

|                                                                                                    |                                                                                                    |                                               |                                               | Logout                                       |
|----------------------------------------------------------------------------------------------------|----------------------------------------------------------------------------------------------------|-----------------------------------------------|-----------------------------------------------|----------------------------------------------|
|                                                                                                    | - Defense Personal Property System                                                                                                    | Home My Pro                                   | ofile My Documents Useful I                   | Links Quick Reference Guides                 |
| seling Manu                                                                                                    |                                                                                                    |                                               | THERE .                                       |                                              |
| Customer Profile Customer Information Point of Contact                                                                         | Customer:                                                                                                    | \<br>\                                        |                                               |                                              |
| My Orders<br>© Enter Order Information                                                                                         | Based on the total estimated weight of 8,000 pounds, it will take 3 2 days for pack                                                                             | in 1 day for picking up your shipment. It is  | estimated that it will take 7 days for this s | hipment to be delivered to your destination. |
| ) View Documents                                                                                                    | Shipment Dates                                                                                                    |                                               |                                               |                                              |
| Orders Details     Rank & Hard Copy Orders     Order Information                                                               | Note: All dates, including the "Desired delivery date", will be negotiated with<br>required based on the origin, destination, and estimated weight of shipment. | on Service Provider during the premove survey | y. The "Estimated Shipment Arrival Date at    | t Destination" is the standard transit time  |
| O Duty Stations                                                                                                    | Desired Pickup Date:<br>Estimated shipment arrival date at destination :                                                                                        | Dec 22, 2017<br>Dec 29, 2017                  | Desired Delivery Date:                        | Dec 26, 2017                                 |
| Tour Information     Additional Information     Summary                                                                        | Are you requesting a direct delivery?                                                                                                    |                                               | Yes 🔇 No                                      |                                              |
| Create New Shipment                                                                                                    | * Do you have a preferred TSP?                                                                                                    | 🔿 Yes 🥥 No                                    |                                               |                                              |
| <ul> <li>I-HHG</li> <li>Pickup &amp; Delivery</li> <li>Basic</li> </ul>                                                        | * Do you have a non-preferred TSP?                                                                                                    | Yes 💿 No                                      |                                               |                                              |
| <ul> <li>Additional Items</li> <li>Scheduling</li> <li>Responsibilities</li> <li>Summary</li> <li>Counseling Office</li> </ul> |                                                                                                    | << Previous Next >>                           |                                               |                                              |
| O Submit                                                                                                    |                                                                                                    |                                               |                                               |                                              |
| 5: 18000 lbs.<br>maining PCS:12000 lbs.<br>cess Cost:\$155.32                                                                  |                                                                                                    |                                               |                                               |                                              |

# Customer responsibilities before the pack and during the pack out.

\*please read this carefully as it contains a lot of helpful information\*

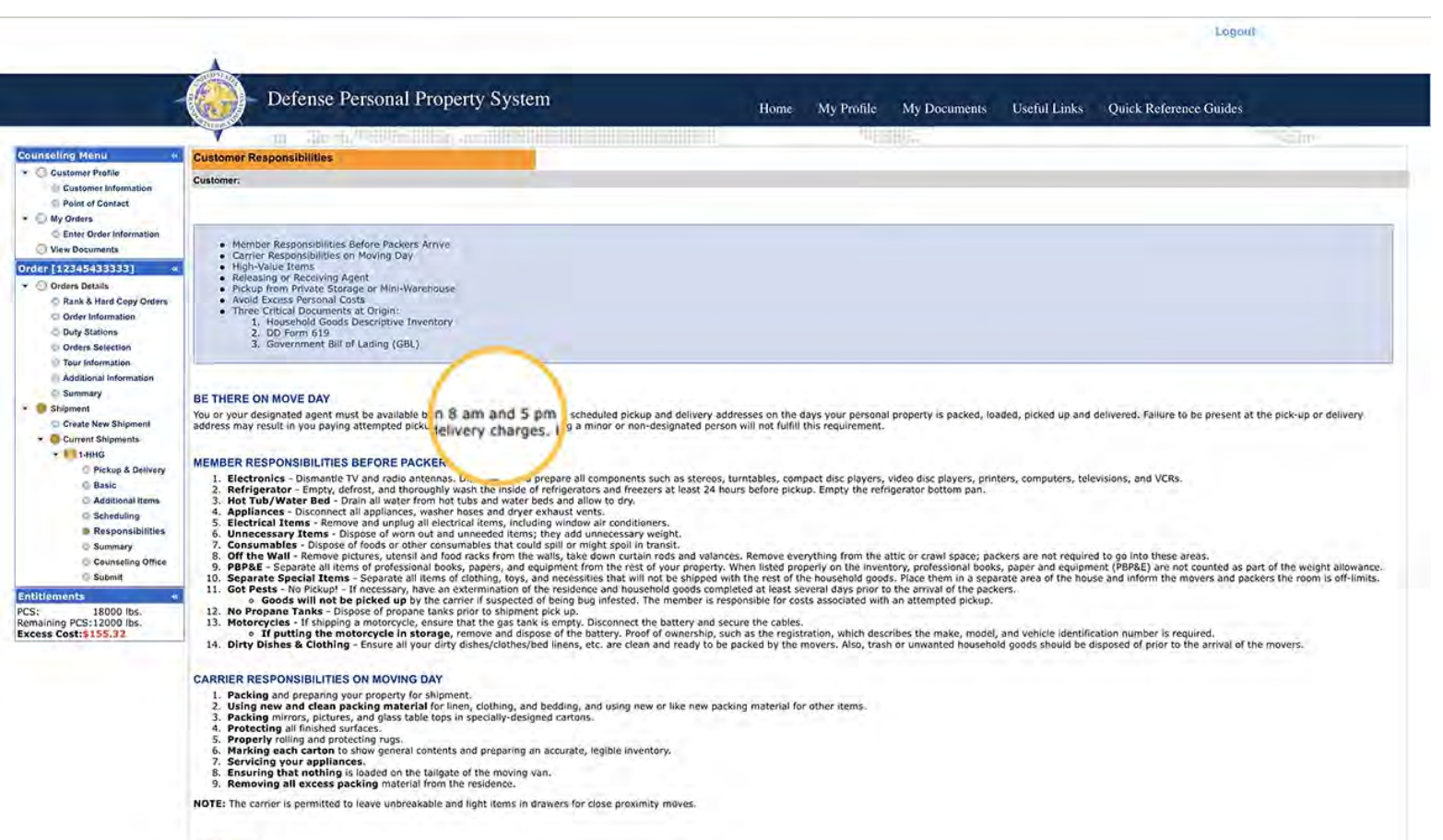

[Top of Page]

#### Summary of your inputs.

\*please review for correctness and go back if need be to correct any misinformation or mistakes\*

|                                                                                                    |                                                                                                    |                                                                             | Logout       |  |  |  |  |  |
|----------------------------------------------------------------------------------------------------|----------------------------------------------------------------------------------------------------|-----------------------------------------------------------------------------|--------------|--|--|--|--|--|
|                                                                                                    | Defense Personal Property System                                                                                                    | Home My Profile My Documents Useful Links Quick Reference (                 | Guides       |  |  |  |  |  |
|                                                                                                    | w She du' di She Billion Seedhilli di She di She di She di She da She da | Automatica.                                                                 | - united and |  |  |  |  |  |
| Customer Profile     Customer Information     Point of Contact     My Orders     Enter Order Information                | Shipment Summary<br>Customer:                                                                                                    |                                                                             |              |  |  |  |  |  |
|                                                                                                    | Below, please find a summary of the information entered for this shipment. If there are any errors, please click on the link on the left navigation menu to return to the applicable page.                                                                                                    |                                                                             |              |  |  |  |  |  |
| View Documents                                                                                                    | Customer Profile                                                                                                    | Branch: United States Army                                                  |              |  |  |  |  |  |
| er (12345433333) « Orders Details Carders Details Rank & Hard Copy Orders Order Information Duty Stations Outy Stations | same:<br>SSNEIN:<br>Primary Phone:<br>Permanent Contact Address:                                                                                                    | Rank: ES-5<br>Primary Email:                                                |              |  |  |  |  |  |
| Tour Information     Additional Information                                                                             | Order Details                                                                                                    |                                                                             |              |  |  |  |  |  |
| Summary     Shipment                                                                                                    | Order: 12345433333 Permanent Change of Station Shipment of HIG Permitted<br>Order Date: 04-Dec-2017                                                                                                    |                                                                             |              |  |  |  |  |  |
| Create New Shipment     Grate New Shipments     Grate Shipments     The Shipments                                       | Current Duty Station: WASHINGTON<br>Headquarters issuing Orders:                                                                                                    | New Duty Station: BROOKLYN<br>New Duty Assignment/Location: Culver City, CA |              |  |  |  |  |  |
| <ul> <li>Pickup &amp; Delivery</li> <li>Scheduling</li> <li>Responsibiliti</li> <li>Summary</li> </ul>                  | Shipment 1 - Household Goods      Pickup Information      Your Household Goods have a desired pickup date of 22-Dec-2017 from the pickup address:     IZ3 Man Street      Aux SXVPRIA VA 22311                                                                                                    |                                                                             |              |  |  |  |  |  |
| O Counseling O                                                                                                    | You have assigned your releasing agent as: Joe Smith (443-555-5555)                                                                                                    |                                                                             |              |  |  |  |  |  |
| lem O Submit                                                                                                    | Delivery Information                                                                                                    |                                                                             |              |  |  |  |  |  |
| aining PCS:12000 lbs.<br>ss Cost:\$155.32                                                                               | Your Household Goods will be delivered on the desired delivery date of 26-Dec-2017 to the delivery address:<br>3073 US-1<br>33<br>AUGUSTA CA 30906<br>202-355-5555                                                                                                    |                                                                             |              |  |  |  |  |  |
|                                                                                                    | Your have assigned your receiving agent as Joe Smith (443-555-5555)                                                                                                    |                                                                             |              |  |  |  |  |  |
|                                                                                                    | In-Transit/Emergency Contact Information<br>Your In-Transit address is :<br>3073 US-1<br>3473<br>AUGUSTA CA 33906<br>202-655-6555                                                                                                    |                                                                             |              |  |  |  |  |  |
|                                                                                                    | Estimated Weight<br>Here is the breakdown of your total estimated weight                                                                                                    |                                                                             |              |  |  |  |  |  |

# Submitting your application to the proper installation

\*make sure you are assigning it to Patrick AFB if you are with in our AOR, please call 321-494-4964 if you are unsure\*

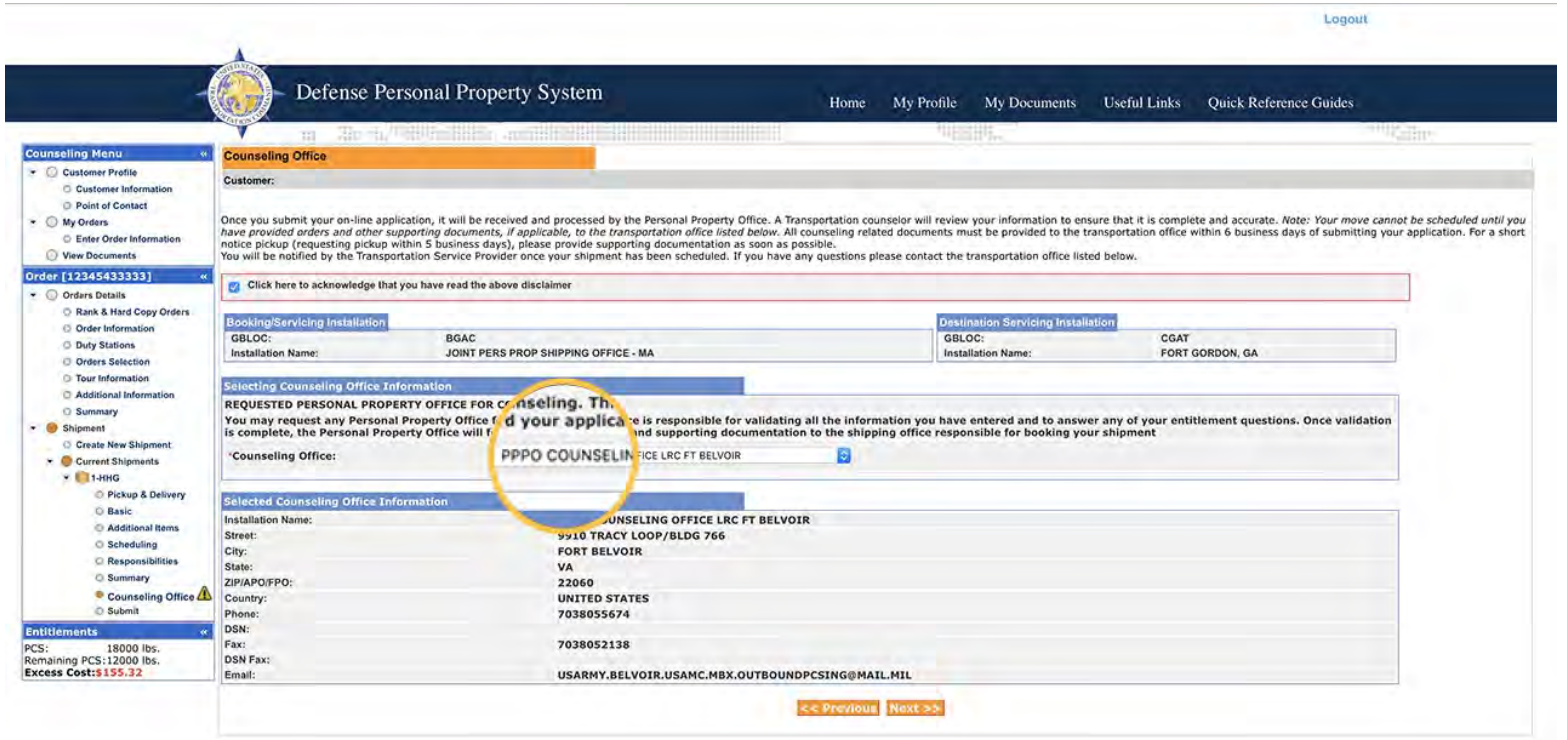

#### Submitting your shipment.

\*please make sure to sign and date both DD form 1299 and DD form 1797 and upload into your record before submitting the application\* This office will then see your shipment in our shipment queue and work it from there. We will contact you if we need additional information or have questions via email or phone.

|                                                                                                    |                                                                                                    |                 |              |              | Logou                  | ıt            |  |  |
|----------------------------------------------------------------------------------------------------|----------------------------------------------------------------------------------------------------|-----------------|--------------|--------------|------------------------|---------------|--|--|
| 4                                                                                                    | Defense Personal Property System                                                                                                    | Home My Profile | My Documents | Useful Links | Quick Reference Guides |               |  |  |
|                                                                                                    |                                                                                                    | 94E             | ill'in       |              |                        | and Statistic |  |  |
| inseling Menu «                                                                                                  | Shipment Submit                                                                                                    |                 |              |              |                        |               |  |  |
| Customer Profile<br>Customer Information<br>Point of Contact                                                     | Customer:                                                                                                    |                 |              |              |                        |               |  |  |
| My Orders     Enter Order Information     Men Decumpets                                                          | Please review your forms for accuracy. Once reviewed and any changes completed, click submit button to complete your application.                               |                 |              |              |                        |               |  |  |
| ler [12345433333] «                                                                                              | Forms Required                                                                                                    |                 |              |              |                        |               |  |  |
| Orders Details Rank & Hard Copy Orders Order Information Duty Stations                                           | You will need Acrobat Reader version 8.0 or earlier to view or print these forms in Portable Document Format (PDF).                                             |                 |              |              |                        |               |  |  |
| Orders Selection<br>O Tour Information                                                                           | DD Form 1299 (Application for Shipment and/or Storage of Personal Property) View & Print<br>DD Form 1797 (Personal Property Counseling Check list) View & Print |                 |              |              |                        |               |  |  |
| Additional Information     Summary     Shipment                                                                  | Upleed Documents View Documents                                                                                                    |                 |              |              |                        |               |  |  |
| <ul> <li>Create New Shipment</li> <li>Current Shipments</li> <li>1-HHG</li> <li>Pickup &amp; Delivery</li> </ul> | These forms may be printed for review before submission. These forms are considered to be a DRAFT until a counselor has reviewed                                | submit          | st.          |              |                        |               |  |  |
| Basic     Additional Items     Scheduling                                                                        |                                                                                                    |                 | 1            |              |                        |               |  |  |
| Responsibilities     Summary                                                                                     |                                                                                                    | -               |              |              |                        |               |  |  |
| Counseling Office                                                                                                |                                                                                                    |                 |              |              |                        |               |  |  |
| tlements «                                                                                                    |                                                                                                    |                 |              |              |                        |               |  |  |
| PCS: 18000 lbs.<br>Remaining PCS: 12000 lbs.<br>Excess Cost: \$155.32                                            |                                                                                                    |                 |              |              |                        |               |  |  |